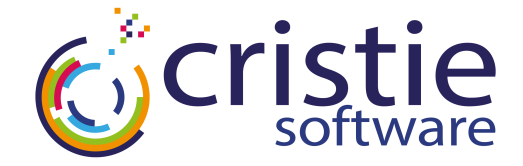

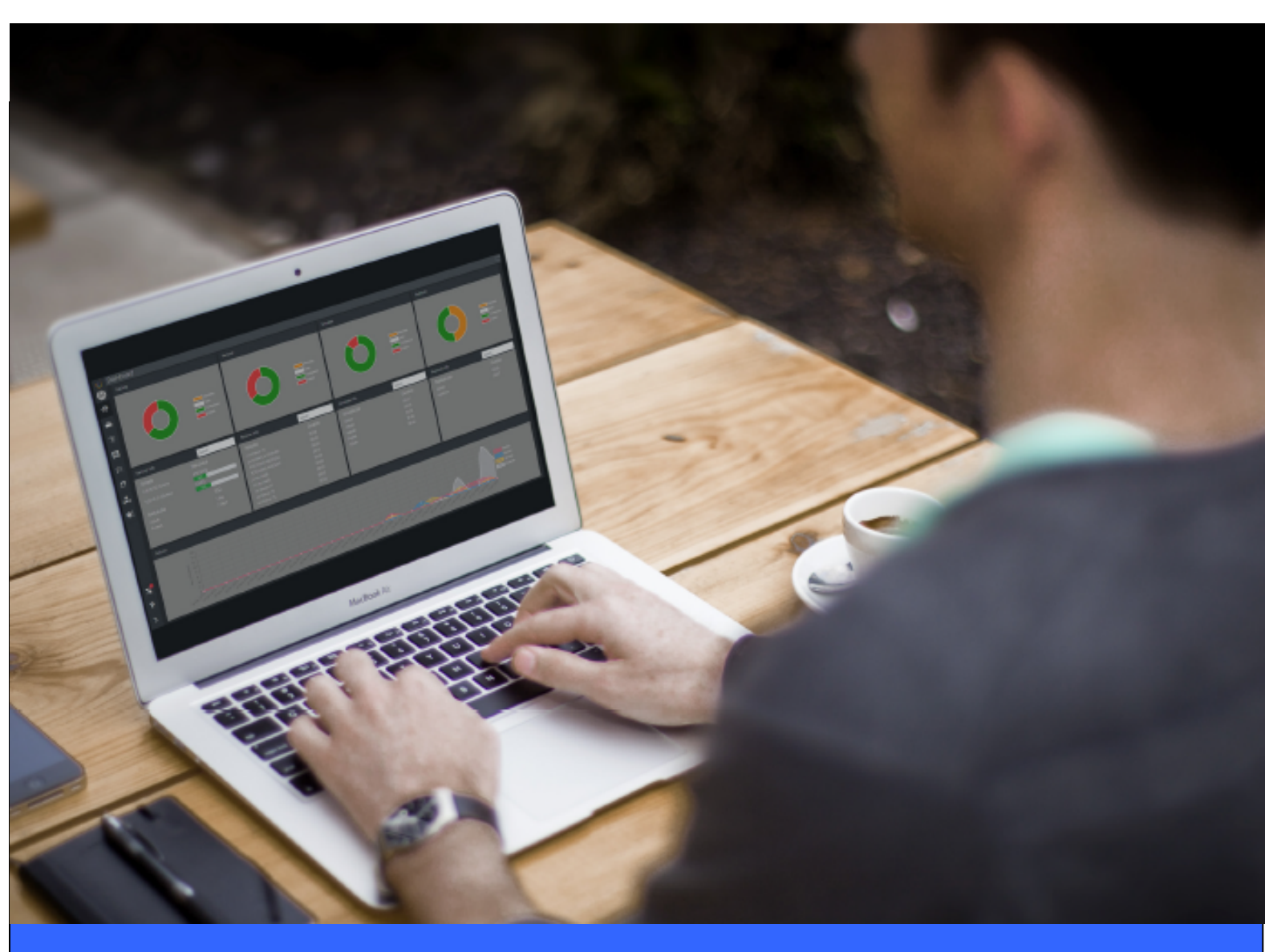

# **NBMR For Linux**

# Bare Machine Recovery for Dell EMC NetWorker™

# **User Guide**

Version 9.6.1 released April 2024

#### Copyright © 2011-2024 Cristie Software Ltd. All rights reserved.

The software contains proprietary information of Cristie Software Ltd.; it is provided under a license agreement containing restrictions on use and disclosure and is also protected by copyright law. Reverse engineering of the software is prohibited.

Due to continued product development this information may change without notice. The information and intellectual property contained herein is confidential between Cristie Software Ltd. and the client and remains the exclusive property of Cristie Software Ltd. If you find any problems in the documentation, please report them to us in writing. Cristie Software Ltd. does not warrant that this document is error-free.

No part of this publication may be reproduced, stored in a retrieval system, or transmitted in any form or by any means, electronic, mechanical, photocopying, recording or otherwise without the prior written permission of Cristie Software Ltd.

- IBM Tivoli Storage Manager (TSM), AIX and TIVOLI are trademarks of the IBM Corporation.
- IBM Spectrum Protect is a trademark of the IBM Corporation.
- IBM Virtual I/O Server (VIOS) is a trademark of the IBM Corporation.
- NetWorker and Avam ar are tradem arks of the Dell EMC Corporation.
- vSphere, vCenter and vCloud are trademarks of VMware Inc.
- Hyper-V is a trademark of Microsoft Corporation.
- Azure is a trademark of Microsoft Corporation.
- Am azon Web Services (AWS) and Am azon Elastic Compute Cloud (EC2) are trademarks of Am azon. com, Inc.
- Cohesity DataProtect is a trademark of Cohesity Inc.
- Rubrik is a tradem ark of Rubrik Inc.
- CloneManager® is a registered tradem ark of Cristie Software Ltd.
- SysBack is a registered trademark of Cristie Software Ltd.

PC-BaX, UBax, Cristie P4VM (Protect for VMs), Cristie Storage Manager (CSM), SDB, ABMR (Bare Machine Recovery for EMC Avamar), NBMR (Bare Machine Recovery for EMC NetWorker), TBMR (Bare Machine Recovery for Spectrum Protect/TSM), CBMR (Cristie Bare Machine Recovery), CoBMR (Bare Machine Recovery for Cohesity DataProtect), RBMR (Bare Machine Recovery for Rubrik) and CRISP (Cristie Recovery ISO Producer) are all trademarks of Cristie Software Ltd..

Cristie Software Ltd New Mill Chestnut Lane Stroud GL5 3EW UK

Tel: +44 (0) 1453 847009 Email: support@cristie.com Website: https://www.cristie.com

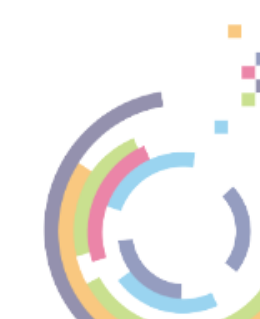

# Contents

| 1  | Document Conventions                                                                                                    | 4                     |
|----|----------------------------------------------------------------------------------------------------|-----------------------|
| 2  | Introduction<br>2.1 Limitations<br>2.2 Further Information                                                                    | 5<br>5<br>5           |
| 3  | System Requirements                                                                                                    | 6                     |
| 4  | Supported Filesystems                                                                                                    | 7                     |
| 5  | uEFI and MBR BIOS Support                                                                                                    | 8                     |
| 6  | Using NBMR For Disaster Recovery<br>6.1 Saving the System Configuration<br>6.2 NBMRcfg<br>6.3 Creating a NBMRCfg Pre-Schedule | <b>9</b><br>9<br>     |
| 7  | NetWorker Client Backup<br>7.1 Housekeeping                                                                                   | <b>13</b><br>14       |
| 8  | Performing a Recovery<br>8.1 Build Custom ISO<br>8.2 Command Line Recoveries                                                  | 15<br>27<br>30        |
| 9  | Post Recovery Options<br>9.1 Copy Log Files<br>9.2 Show Log Files                                                             | <b>32</b><br>32<br>35 |
| 10 | Cristie Technical Support                                                                                                    | 36                    |

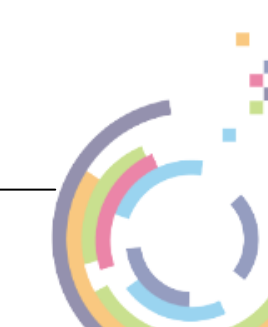

4

# 1 Document Conventions

The following typographical conventions are used throughout this guide:

| /etc/passwd | represents command-line commands, options, parameters,<br>directory names and filenames |
|-------------|-----------------------------------------------------------------------------------------|
| Next >      | used to signify clickable buttons on a GUI dialogue                                     |
| Note:       | describes something of importance related to the current topic                          |

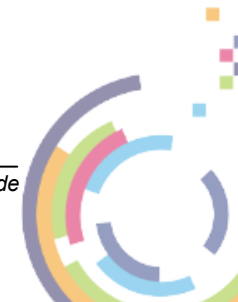

5

# 2 Introduction

Bare Machine Recovery for Dell EMC NetWorker<sup>™</sup> (NBMR) provides disaster recovery capability for Dell EMC NetWorker<sup>™</sup> protected Linux Intel hosts.

It is possible to recover the original system to the same or dissimilar hardware. To protect a system, backups can be taken periodically, along with configuration information, which includes details of hard disks, network interfaces, etc.

This Guide shows the user how to save system configuration information, backup and recover a Linux Intel machine using NBMR. More detailed information is available from man pages for the NBMR components. The man pages are available after installation of NBMR.

This guide relates to NBMR for Linux Intel version 9.6.1 only.

Note: NBMR can only be used in conjunction with EMC NetWorker.

This guide describes how to:

- Save Configuration data using nbmrcfg
- Configure and run your Dell EMC NetWorker™ Client backup
- Perform a Disaster Recovery

## 2.1 Limitations

There are limits to what this version of NBMR for Linux Intel will support. It will NOT support:

- Platforms other than Intel
- Multi-boot operating systems
- Recovery of files that are being written to at the time of backup.

## 2.2 Further Information

Further information and advice on using NBMR may be found in the **Cristie Knowledge Base** (https://kb.cristie.com) or the **Cristie Forum** (https://forum.cristie.com).

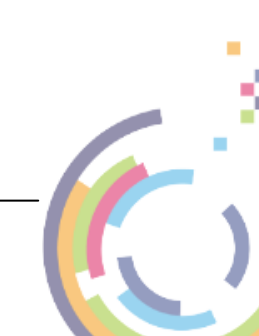

6

# 3 System Requirements

NBMR for Linux Intel can only be installed on a x86\_64 Linux Intel (i.e. 64-bit) machine.

NBMR requires that EMC Networker client version 19.1 or later is already installed.

A minimum memory of **6 GB RAM** is required for booting the recovery environment and running a recovery.

Please refer to this web page https://www.cristie.com/support/matrix/ to determine the latest OS and Dell EMC NetWorker™ client/server support for NBMR Version 9.6.1.

Before NBMR can be used it must also be correctly licensed. Cristie provides a 30 day trial license with the product.

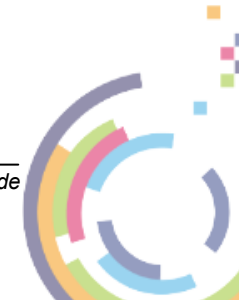

# 4 Supported Filesystems

Please refer to this web page https://www.cristie.com/support/matrix/ to determine the latest file system support for NBMR Version 9.6.1.

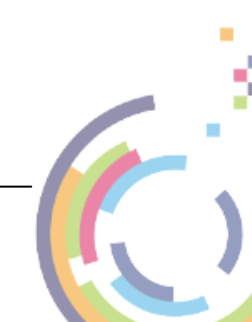

8

# 5 UEFI and MBR BIOS Support

Note: recovery support is provided for conversion from uEFI to MBR BIOS. Conversion from legacy MBR BIOS to uEFI is not currently supported.

The recovery ISO is configured for both MBR (legacy) and uEFI boot. It can therefore boot into either environment. There are no special considerations that need to be made by the customer for uEFI machines. If your machine boots with elilo, prior to performing a backup please run:-

nbmrcfg -b elilo

All Cristie Bare Metal Recovery software handles the recreation of the uEFI partitions during the recovery of the machine, this is transparent to the user.

When recovering an uEFI enabled OS you must recover to uEFI capable hardware.

When recovery is to a different machine, you may need to manually configure the uEFI boot stanza in order to boot the recovered uEFI OS. Please refer to the Cristie Knowledgebase for further information on editing the boot stanza.

Note: when recovering an uEFI enabled OS, it is recommended that the recovery environment is booted in uEFI mode.

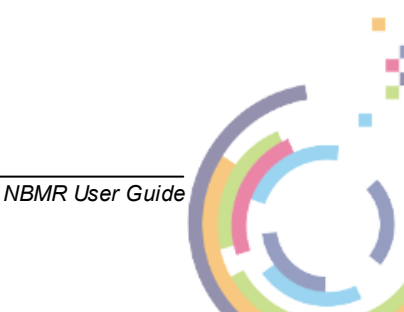

Q

# **6** Using NBMR For Disaster Recovery

This section describes the steps involved in using Dell EMC NetWorker™ in conjunction with NBMR for disaster recovery.

This description assumes that the Dell EMC NetWorker<sup>™</sup> client software has already been installed and configured.

To ensure your system is protected observe the following steps:

- 1. Install NBMR on the system you wish to protect.
- 2. Use the nbmrcfg program to capture and store the configuration of the system.
- 3. Backup the system with the Dell EMC NetWorker<sup>™</sup> client to a Dell EMC NetWorker<sup>™</sup> server as normal.

## 6.1 Saving the System Configuration

Configuration is always saved to **/NBMRCFG** - it can't be saved anywhere else. This guarantees it is always stored in the backup.

When saving the configuration information to the backup location, this must be done **before** the backup is run.

To save the configuration information for each machine, the supplied command line program <code>nbmrcfg</code> is used. It is recommended that this is run prior to running each backup to ensure the configuration is up to date.

### 6.2 NBMRcfg

To use the command line configuration saving program, type nbmrcfg. The configuration will automatically detect the machine boot loader and boot partition, however, if either are incorrectly detected you may specify additional options.

The available options of nbmrcfg can be shown using:

nbmrcfg --help

There is a full manual page for nbmrcfg available by typing man nbmrcfg.

Note: Do not use any flags with nbmrcfg because the recovery will fail if nbmrcfg is used with arguments.

This is a full list of options:

| Option                                    | Description                                        |
|-------------------------------------------|----------------------------------------------------|
| -b <name>,bootloader=<name></name></name> | Set boot loader to <name> (default is grub)</name> |
| -d <name>,bootdevice=<name></name></name> | Set boot device name to <name></name>              |
| -l <file>,logfile=<file></file></file>    | Set log file (default is cbmrcfg.log)              |

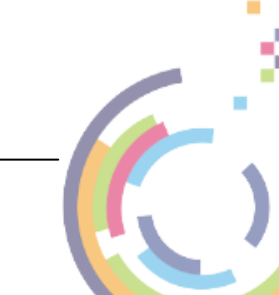

Bare Machine Recovery for Dell EMC NetWorker™

| -o <file>,output=<file></file></file>    | Set output file (default is disrec.ini)                            |
|------------------------------------------|--------------------------------------------------------------------|
| -p <permissions></permissions>           | Set output file permissions (default 0600)                         |
| -v,verbose                               | Verbose mode                                                       |
| autorelabel= <n></n>                     | Automatically relabel SELinux if <n> != 0</n>                      |
| cobmr_boot_backup                        | CoBMR only. Intended to be used where the system is backed up      |
|                                          | using Cohesity's block based backup. Cohesity only snapshots LVM   |
|                                          | partitions and in most cases '/boot' will be on a standalone       |
|                                          | partition and be missed. This switch will perform a simple TAR     |
|                                          | based backup of '/boot' and put it in '/COBMRCFG' so it's included |
|                                          | in the backup.                                                     |
|                                          |                                                                    |
|                                          | Note: It should never be on for standard file based backups        |
| disk_pattern= <pattern></pattern>        | Only include disks matching <pattern></pattern>                    |
| disk_regex= <regex></regex>              | Only include disks matching <regex></regex>                        |
| disk_skip= <pattern></pattern>           | Don't include disks matching <pattern></pattern>                   |
| disk_skip_regex= <regex></regex>         | Don't include disks matching <regex></regex>                       |
| disshw= <n></n>                          | Use dissimilar hardware support if <n> != 0</n>                    |
| filedev_mount_options= <string></string> | Set file device mount options                                      |
| filedev_mount_target= <string></string>  | Set file device mount target                                       |
| format_pattern= <pattern></pattern>      | Only format devices matching <pattern></pattern>                   |
| format_regex= <regex></regex>            | Only format devices matching <regex></regex>                       |
| format_skip= <pattern></pattern>         | Don't format devices matching <pattern></pattern>                  |
| format_skip_regex= <regex></regex>       | Don't format devices matching <regex></regex>                      |
| mpath= <n></n>                           | Don't scan for mpath devices if <n> = 0</n>                        |
| partition_pattern= <pattern></pattern>   | Only partition devices matching <pattern></pattern>                |
| partition_regex= <regex></regex>         | Only partition devices matching <regex></regex>                    |
| partition_skip= <pattern></pattern>      | Don't partition devices matching <pattern></pattern>               |
| partition_skip_regex= <regex></regex>    | Don't partition devices matching <regex></regex>                   |
| local_fs                                 | Don't include remote filesystems                                   |
| local_disks                              | Don't include remote disks, e.g. iscsi                             |
| rc= <n></n>                              | Set return code to <n></n>                                         |
| rescale_pattern= <pattern></pattern>     | Only rescale devices matching <pattern></pattern>                  |
| rescale_regex= <regex></regex>           | Only rescale devices matching <regex></regex>                      |
| rescale_skip= <pattern></pattern>        | Don't rescale devices matching <pattern></pattern>                 |
| rescale_skip_regex= <regex></regex>      | Don't rescale devices matching <regex></regex>                     |
| save_mpath_list                          | Save mpath details                                                 |
| vg_pattern= <pattern></pattern>          | Only create VGs matching <pattern></pattern>                       |
| vg_regex= <regex></regex>                | Only create VGs matching <regex></regex>                           |
| vg_skip= <pattern></pattern>             | Don't create VGs matching <pattern></pattern>                      |
| vg_skip_regex= <regex></regex>           | Don't create VGs matching <regex></regex>                          |
| help,usage                               | Print this message and exit                                        |
| version                                  | Print the version and exit                                         |
|                                          |                                                                    |

NBMR User Guide

10

11

# 6.3 Creating a NBMRCfg Pre-Schedule

The purpose of the pre-schedule command is to run the NBMR configuration program on the source machine automatically when the Dell EMC NetWorker<sup>™</sup> scheduled backup has triggered, this makes sure the config file used in the backup is up to date.

This works by adding a script to the source machine and modifying the Client Properties in the Dell EMC NetWorker<sup>™</sup> administrator console to point to the script.

Once this is completed Dell EMC NetWorker<sup>™</sup> will run the script on the client that triggers NBMRCFG, then the Dell EMC NetWorker<sup>™</sup> backup starts.

There are certain conditions that should be meet:

- The script name must begin with either the prefix 'save' or 'nsr' and must not exceed 64 characters.
- The script must reside on the client in the same directory as the Dell EMC NetWorker™ save command.
- The Dell EMC NetWorker<sup>™</sup> save command must be used in the backup program.
- All commands within the program file must complete successfully. Otherwise, the Dell EMC NetWorker<sup>™</sup> server cannot complete the remaining instructions e.g. the actual backup. NBMR / Dell EMC NetWorker<sup>™</sup> Linux pre-script.

This simple script is required to call the NBMRCFG script in /usr/bin. The script is then set in the All rights reserved. Server Client so Networker can run it automatically when backup is initiated. This will capture the current state of the machine and save it to /NBMRCFG/ nbmrcfg.log

Creating the script:

Create a bash script called nsr\_nbmr.sh

(Note: the script has to be prefixed with 'nsr' for Networker to recognise it) edit the file and add the following script (simply calling NBMRCFG) then save it:

Note: that you need to declare and export the path because the Networker client isn't root so it needs to know the path:

```
#!/bin/bash
export PATH=$PATH:/usr/local/bin:/usr/local/sbin:/usr/bin:/usr/sbin:/bin:/sbin:/root/bin
nbmrcfg
exit
```

Move the script to /usr/bin:

Add executable permissions for all users to the script (755):

Add the name of the script to the 'Apps & Modules' tab of the client properties in Dell EMC NetWorker<sup>™</sup> Administrator Console in the 'Pre command' field.

| 🕔 Client Properties - gm-ce | ntos-74                                |                                             | × |
|-----------------------------|----------------------------------------|---------------------------------------------|---|
| General Apps & Modules GI   | obals (1 of 2) \ Globals (2 of 2) \ Sn | napshot Management \Restricted Data Zones \ |   |
| Access                      |                                        | NDMP                                        |   |
| Remote user:                |                                        | NDMP:                                       |   |
| Password:                   |                                        | NDMP multistreams enabled:                  |   |
|                             |                                        | Disable IPv6:                               |   |
| Backup                      |                                        | NDMP array name:                            |   |
| Backup command:             |                                        | NDMP vendor information:                    | 7 |
| Pre command:                | nsr_nbmr.sh                            |                                             |   |
| Post command:               |                                        |                                             |   |
| NAS device:                 |                                        |                                             |   |
| Application information:    | NSR_PS_DEBUG_LEVEL=0                   | Probe                                       |   |
|                             |                                        | Probe resource name:                        | - |
|                             |                                        |                                             |   |
|                             |                                        |                                             |   |
|                             |                                        |                                             |   |

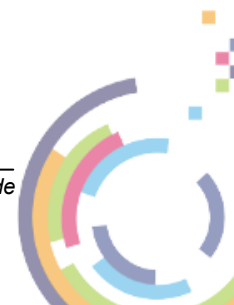

NBMR User Guide

# 7 NetWorker Client Backup

The backup is performed using the command line savefs, for example:

savefs -v -s <hostname> <filesystem>

Where <hostname> is the host name or IP address of the EMC NetWorker server that the backup will be stored upon and <filesystem> is the name of the file system you wish to backup. The backup command should be repeated for each file system that will need to be recovered in the event of a disaster recovery. As a minimum Cristie recommends backing up the root ('/') and boot ('/boot') file systems. For example, the following screenshot shows the backup of root being initiated.

Note: Please ensure you backup all file systems that are involved in the boot process. If any are missing your restored system may not boot correctly.

Note 2: If the system is uEFI, ensure that the '/boot/efi' filesystem has been included in your backup.

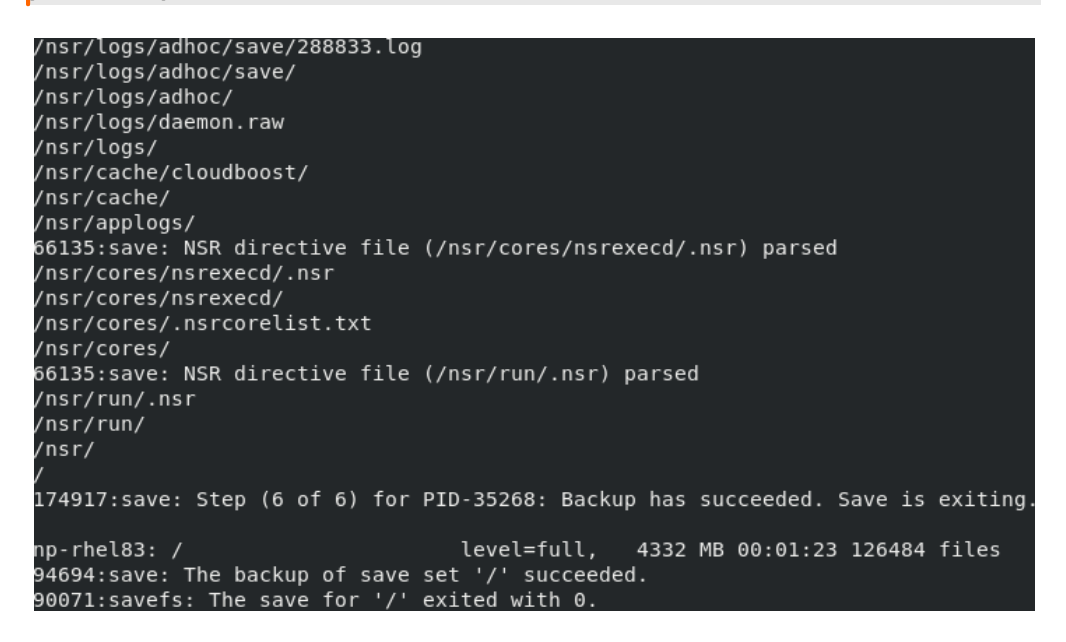

Please refer to your NetWorker User documentation for a full discussion of the backup options.

Alternately use save -v -s <hostname> <filesystem> where filesystem could be / to backup everything from root.

For Dell EMC NetWorker<sup>™</sup> version 19.4 or later you must save the **NetWorker Authentication** database. Without this file it will not be possible to authenticate the server during a recovery sequence. Please copy the database to a suitable location on the network accessible to a potential disaster recovery using NBMR.

To save the database and after the first backup with NBMR installed, run the following script:

nbmr save authdb <directory>

Where <directory> can be a mounted share or say /tmp. In the latter case manually copy

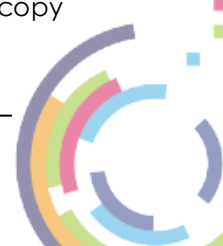

the database to a network share afterwards. This will create a file called nsrladb-<hostname>.tgz which you can later load from the recovery environment.

[root@np-rhel83 /]# nbmr\_save\_authdb /mnt/cristie/nigelp/NBMR/Linux/ Saving NBMR authentication data to /mnt/cristie/nigelp/NBMR/Linux//nsrladb-np-rh el83.tgz\_\_\_\_

It is important to note that the NetWorker Authentication database should be saved after the first backup. Doing it immediately after installing the NBMR will not produce a useable authentication database file.

## 7.1 Housekeeping

In order to ensure that you can recover to the latest version of the operating system that was installed on your Linux Intel machine, you must ensure that a Dell EMC NetWorker<sup>™</sup> backup is performed every time the operating system files change. In addition you should also configure a run of the NBMRCfg.exe program using a pre-script on the server (if supported) prior to the backup.

This is not always possible, so **Cristie Software Ltd.** recommends that the Dell EMC NetWorker<sup>™</sup> backup be performed regularly. However, you should choose a period which reflects the rate of change of data in your own organisation. Although the configuration data will change less frequently than the operating system, it is a wise precaution to update this regularly. For example, this can be achieved by creating a cron job for your schedule or by defining a scheduled backup for the required client machine on the Dell EMC NetWorker<sup>™</sup> server.

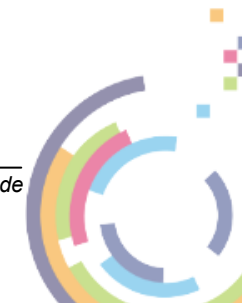

NBMR User Guide

# 8 Performing a Recovery

When a machine has failed, it can be recovered using the XBMR bootable product CD/ DVD-ROM or DR ISO (if your host supports this capability). XBMR is a separate product to NBMR. It is a generic Recovery Environment for all Cristie Linux BMR products.

You should ensure your machine's BIOS is set up to boot from CD/DVD-ROM or ISO as appropriate.

The process encompasses the following stages:

- Boot into XBMR Recovery Environment and configure as required
- Read Configuration Data from your backup
- **Restore** Files from your backup
- Load additional drivers (if necessary)
- Reboot into recovered OS

Boot the machine using the **XBMR** bootable CD ROM or ISO. You will then be presented with the screen below:

| X-Windows based Linux recovery environment                        |  |
|-------------------------------------------------------------------|--|
| Text based Linux recovery environment                             |  |
|                                                                   |  |
|                                                                   |  |
|                                                                   |  |
|                                                                   |  |
|                                                                   |  |
|                                                                   |  |
|                                                                   |  |
|                                                                   |  |
|                                                                   |  |
|                                                                   |  |
|                                                                   |  |
|                                                                   |  |
|                                                                   |  |
| Use the $\uparrow$ and $\downarrow$ keys to change the selection. |  |
| Press 'e' to edit the selected item, or 'c' for a command prompt. |  |
| Press Escape to return to the previous menu.                      |  |
| The selected entry will be started automatically in 13s.          |  |

Cristie recommends that you choose the graphical X-Windows recovery environment mode which loads the **Cristie Recovery Environment**. You will be presented with the **license** screen. Click I Accept if you agree with the licencing terms.

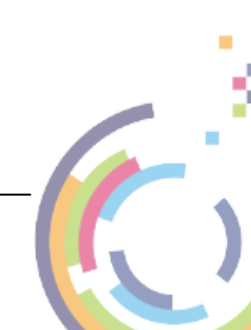

16

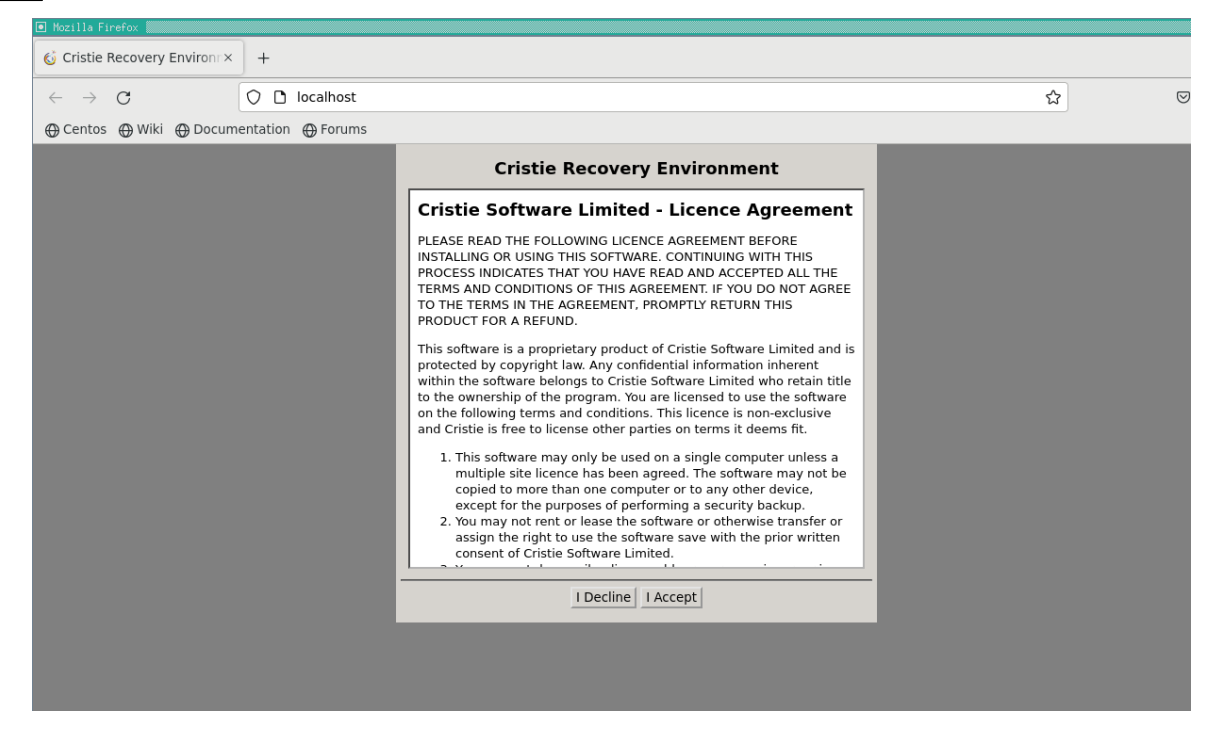

The Product Selection drop-down menu will then be shown. Now select the Cristie product used during the backup - NBMR in this case.

| Cristie Recovery Environment (9.6.1.3305) |                                                                                      |  |  |  |  |  |  |  |
|-------------------------------------------|--------------------------------------------------------------------------------------|--|--|--|--|--|--|--|
|                                           | Choose which product to recover NBMR •                                               |  |  |  |  |  |  |  |
|                                           | Sales: +44 1453 847000   email: sales@cristie.com   © Cristie Software Ltd 2016-2024 |  |  |  |  |  |  |  |

Click OK. You will then see the NBMR Recovery Environment main menu.

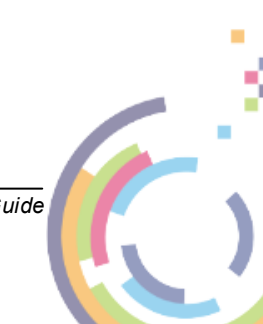

NBMR User Guide

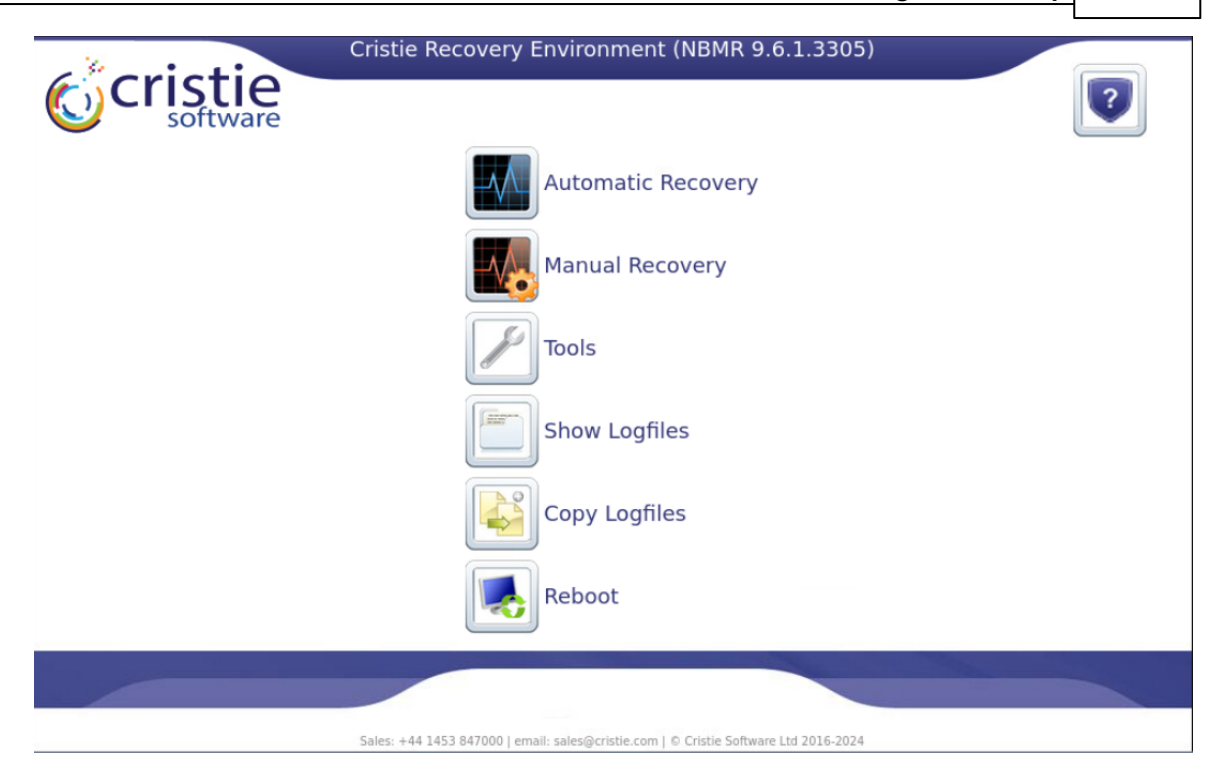

Cristie recommends selecting the **Automatic Recovery Wizard** option from the **Recovery Environment** main menu. This will then display the **Setup NBMR Location** dialogue box, where you can specify the Dell EMC NetWorker™ Server information.

| Mozilla Firefox                                                                                                    |     |       | E  |  |  |  |  |  |
|----------------------------------------------------------------------------------------------------|-----|-------|----|--|--|--|--|--|
| O D localhost/nbmr_setup_location.php                                                                                                    | ជ   | ] ≡   | :  |  |  |  |  |  |
| Setup NBMR Location<br>Provide NetWorker Server information.<br>This wizard will take you through the steps to fully recover your system from a backup.           |     |       |    |  |  |  |  |  |
| Server Hostname: EMC-SRV1<br>Server IP Address: 10.10.16.42<br>Authentication Database /mnt/authdb/nigelp/NBMR/Lint Browse<br>Network Setup Setup Networker Hosts | > ( | Cance | el |  |  |  |  |  |

Now enter the Server details (of the Dell EMC NetWorker<sup>™</sup> Server where the backup resides). Enter the Server hostname and IP address. If your server is version 19.4 or later and **old authentication** is disabled on the server, you must include a path to the authentication database. It will not be possible to recover any files without this database

#### 18 Bare Machine Recovery for Dell EMC NetWorker™

when old authentication is disabled. Contact your Dell EMC NetWorker<sup>™</sup> administrator if you are unsure of any of the settings.

If it is required to configure the local network settings (i.e. the XBMR Recovery Environment), click the Network Setup button. Now enter your new network settings. You must set the IP and hostname of the original host for NBMR recoveries.

| Mozilla Firefox       |                            |        |      | 凹     |
|-----------------------|----------------------------|--------|------|-------|
| 🔿 🗅 localhost/ne      | twork_setup.php            |        | ជ    | ≡     |
| Network Setu          | p                          |        |      |       |
| Interface:            | eth0 0:c:29:72:52:5d CON ~ |        |      |       |
| IP Address:           | 10.10.11.186               | DHCP   |      |       |
| Subnet Mask:          | 255.0.0.0                  | ]      |      |       |
| Gateway:              | 10.0.1.100                 | ]      |      |       |
| Hostname:             | np-rhel83                  | ]      |      |       |
| Nameserver:           | 10.0.1.108                 | ]      |      |       |
| CA Certificate Bundle |                            | Browse |      |       |
|                       |                            |        |      |       |
|                       |                            |        |      |       |
|                       |                            |        |      |       |
|                       |                            |        |      |       |
|                       |                            |        |      |       |
|                       |                            |        |      |       |
|                       |                            |        |      |       |
|                       |                            |        |      |       |
|                       |                            |        |      |       |
|                       |                            |        | ок с | ancel |

Select OK to save your changes. The Start Network screen will then display the network changes being implemented.

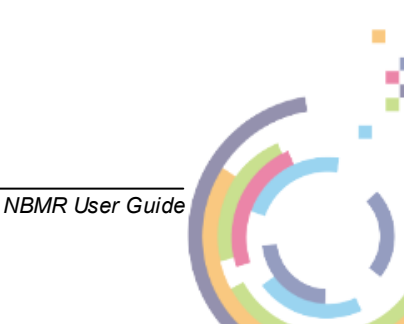

#### 19

| Mozilla Firefox                                                                                                    |   | 巴    |
|----------------------------------------------------------------------------------------------------|---|------|
| O D localhost/show_output.php                                                                                                    | ☆ | ≡    |
| Start Network                                                                                                    |   |      |
| disrec (c) Cristie Software Ltd.<br>2008-2024<br>hostname:<br>np-rhel83<br><br>eth0 10.10.11.186 255.0.0.0<br>Network setup complete |   |      |
|                                                                                                    | C | lose |

Click Close to return to the Setup NBMR Location Wizard.Now click Next > and the Get Configuration dialogue will be shown. Entering a recovery date and time will restore an available backup nearest (but earlier) to the specified date/time.

| O D localhost/nbmr_restore_configuration.php |              | ដ         | ≡     |
|----------------------------------------------|--------------|-----------|-------|
| Get Configuration                            |              |           |       |
| Specify the restore settings here.           |              |           |       |
| Recovery Date                                | (mm/dd/yyyy) |           |       |
| Recovery Time                                | (HH:MM)      |           |       |
|                                              |              |           |       |
|                                              |              |           |       |
|                                              |              |           |       |
|                                              |              |           |       |
|                                              |              |           |       |
|                                              |              |           |       |
|                                              |              |           |       |
|                                              |              |           |       |
|                                              |              |           |       |
|                                              | < Back       | lext > Ca | ancel |

If you wish to recover a backup other than the latest (the default) select a particular date/time - a Point-in-Time (PIT). Click the Date field and a calendar will pop-up like this:

| Mozilla Firefox              |        |       |       |        |          |          |      |                                        |       |      |
|------------------------------|--------|-------|-------|--------|----------|----------|------|----------------------------------------|-------|------|
| O 🗅 localhost/nbmr_re        | estore | e_cor | nfigu | ratior | n.php    | C        |      |                                        | ☆     | ≡    |
| Get Configuration            |        |       |       |        |          |          |      |                                        |       |      |
| Specify the restore settings | here.  |       |       |        |          |          |      |                                        |       |      |
| Recovery Date                | 3/2/2  | 2023  |       |        |          |          | - (r | mm/dd/www)                             |       |      |
| Recovery Time                | 0      |       | Mar   | ch 20  | )23      |          | 0    | н:,,,,,,,,,,,,,,,,,,,,,,,,,,,,,,,,,,,, |       |      |
| NetWorker recover options    | Su     | Мо    | Tu    | We     | Th       | Fr       | Sa   |                                        |       |      |
|                              |        |       |       | 1      | 2        | 3        | 4    | J                                      |       |      |
|                              | 5      | 6     | 7     | 8      | 9        | 10       | 11   |                                        |       |      |
|                              | 12     | 13    | 14    | 15     | 16       | 17       | 18   |                                        |       |      |
|                              | 26     | 20    | 21    | 22     | 23<br>30 | 24<br>31 | 25   |                                        |       |      |
|                              |        |       |       |        |          |          |      |                                        |       |      |
|                              |        |       |       |        |          |          |      |                                        |       |      |
|                              |        |       |       |        |          |          |      |                                        |       |      |
|                              |        |       |       |        |          |          |      |                                        |       |      |
|                              |        |       |       |        |          |          |      |                                        |       |      |
|                              |        |       |       |        |          |          |      |                                        |       |      |
|                              |        |       |       |        |          |          |      |                                        | 1.5   |      |
|                              |        |       |       |        |          |          |      | < Back Next >                          | > _Ca | ance |

In this example this would recover a backup closest to 32 March 2023 00:00am. Note Dell EMC NetWorker™ will find the closest incremental backup looking backwards in time.

Normally, nothing needs to be entered under **NetWorker recover options**. If you do need to enter any parameters, it will probably be standard Dell EMC NetWorker<sup>™</sup> options. Any parameters entered will be passed to the Dell EMC NetWorker<sup>™</sup> server unchanged, but they must be prefixed with a '-'. For example **-resourceutilization=2**. Please consult your Dell EMC NetWorker<sup>™</sup> User Manual for full details.

Note: for a list of these parameters and how to use them you should consult the relevant Dell EMC NetWorker™ User Guide.

Click Next > to continue. This will then restore the configuration from the backup.

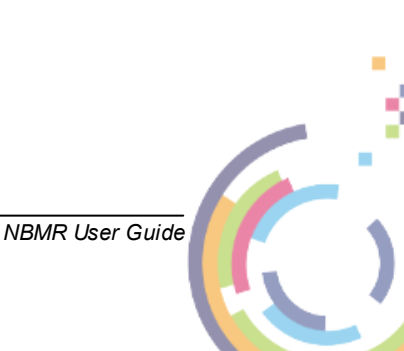

| Mozilla Firefox                                                                                                    |     | e     |
|----------------------------------------------------------------------------------------------------|-----|-------|
| O D localhost/show_output.php                                                                                                    | ☆   | ≡     |
| Copy Configuration From Backup                                                                                                    |     |       |
| Recovering 1 file from /NBMRCFG/ into /etc/cbmr<br>Total estimated disk space needed for recover is 36 KB.<br>Requesting 1 file(s), this may take a while<br>179728:recover:<br>Initializing the recovery session with the NetWorker server 'EMC-SRV1' to recover the selected files.<br>Recover start time:<br>Thu Mar 2 15:20:29 2023<br>179718:recover:<br>Initializing to recover multiple streams of data from the NetWorker server 'EMC-SRV1'.<br>Requesting 1 recover session(s) from server.<br>179714:recover:<br>Initializing the child threads to recover the given recovery stream from the NetWorker server 'EMC-SRV1'.<br>179713:recover:<br>Initializing to set up a connection to start reading the data from the recover stream.<br>./disrec.ini<br>179716:recover:<br>Coordinating all the child recovery processes.<br>179717:recover:<br>Releasing all the resources held by the recovery process.<br>179721:recover:<br>All recovery streams from the NetWorker server 'EMC-SRV1' are read successfully.<br>Received 1 file(s) from NSR server 'EMC-SRV1' are read successfully.<br>Received 1 file(s) from NSR server 'EMC-SRV1' are read successfully.<br>Received 1 file(s) from NSR server 'EMC-SRV1' are read successfully.<br>Received 1 file(s) from NSR server 'EMC-SRV1' are read successfully.<br>Received 1 file(s) from NSR server 'EMC-SRV1' are read successfully.<br>Received 1 file(s) from NSR server 'EMC-SRV1' are read successfully.<br>Received 1 file(s) from NSR server 'EMC-SRV1' are read successfully.<br>Received 1 file(s) from NSR server 'EMC-SRV1' are read successfully.<br>Received 1 file(s) from NSR server 'EMC-SRV1' are read successfully.<br>Received 1 file(s) from NSR server 'EMC-SRV1' are read successfully.<br>Received 1 file(s) from NSR server 'EMC-SRV1' are read successfully.<br>Received 1 file(s) from NSR server 'EMC-SRV1' are read successfully.<br>Received 1 file(s) from NSR server 'EMC-SRV1' are read successfully.<br>Received 1 file(s) from NSR server 'EMC-SRV1' are read successfully on the client 'np-rhel83'. |     |       |
| Abort < Back Next                                                                                                    | > C | ancel |

Click Next > to continue to the **Start Recovery** phase. You will then be presented with the Start Recovery options. Here you can change the configuration of the system being restored.

|                | Cristie Recovery Environment (NBMR 9.6.1.3305)                                       |   |
|----------------|--------------------------------------------------------------------------------------|---|
| <b>Cristie</b> |                                                                                      | ? |
|                | Automatic Recovery                                                                   |   |
|                | Manual Recovery                                                                      |   |
|                | Tools                                                                                |   |
|                | Show Logfiles                                                                        |   |
|                | Copy Logfiles                                                                        |   |
|                | Reboot                                                                               |   |
|                |                                                                                      |   |
|                | Sales: +44 1453 847000   email: sales@cristie.com   © Cristie Software Ltd 2016-2024 |   |

Ensure that you **un-tick** the **SELinux Relabel** option, to ensure that your original SELinux settings are maintained. Only leave this box ticked, if you know that your SELinux settings

need to be reset.

Select the **Sync** tick-box if you wish to sync existing files. This option will then run a recovery sequence of everything from the restore phase onwards - so a file restore, then a dissimilar hardware step and finally a make bootable step. If the client supports incremental restores, this will save a lot of time.

For the target machine tick **Dissimilar harware support** if you want the recovery to automatically inject drivers for any new devices detected at the end of the recovery. This is the default.

If you are recovering Multipath/PowerPath disks, you must check the tick-box for **Multipath/PowerPath Support**. Not doing so will cause the disks to be treated as non-Multipath/PowerPath disks. You can then select and customise your Multipath/PowerPath disk layout by clicking on the Multipath Options or PowerPath Options button. Note this option is only enabled if multipath disks are set in the configuration.

| I Multipath Options - Mozilla Firefox 回 |                                                                         |                                                              |  |  |  |
|-----------------------------------------|-------------------------------------------------------------------------|--------------------------------------------------------------|--|--|--|
| Iocalhost/mpath_options.php             |                                                                         |                                                              |  |  |  |
| Multipa                                 | Multipath Options                                                       |                                                              |  |  |  |
| Recover                                 | Original device                                                         | New device                                                   |  |  |  |
|                                         | boot<br>3600c0ff000d70ba1a95c0c5a01000000<br>20G<br>/dev/sda,/dev/sdc   | 3600c0ff000d70ba16c7d0c5a01000000<br>20G<br>/dev/sda/dev/sdd |  |  |  |
|                                         | mpathb<br>3600c0ff000d70ba1c4dc435a01000000<br>17G<br>/dev/sdb,/dev/sdd | 3600c0ff000d70ba1a95c0c5a01000000<br>20G<br>/dev/sdb/dew/sdc |  |  |  |
|                                         |                                                                         | OK Cancel                                                    |  |  |  |

If you wish, you may customise your disk layout, volume group or filesystem selection by clicking on the Recovery Options button.

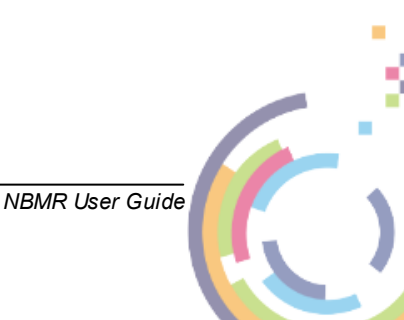

| Recovery Options Mozilla Firefox                                                                                                    | xĽ                                                                                        |
|----------------------------------------------------------------------------------------------------|-------------------------------------------------------------------------------------------|
| O localhost/recovery_options.php                                                                                                    | 90% 🟠 🗏                                                                                   |
| Recovery Options                                                                                                    |                                                                                           |
| Boot Options                                                                                                    |                                                                                           |
| Add UEFI entry                                                                                                    |                                                                                           |
| Auto - Override the default bootloader                                                                                                    |                                                                                           |
| Map Disks                                                                                                    |                                                                                           |
| The original and new disks are shown below. If required, drag a<br>Dragging a new disk onto a row which already has a new disk v<br>uncheck all                                                                                                    | new disk to a different row to customise the proposed layout.<br>will swap those entries. |
|                                                                                                    |                                                                                           |
| Recover Original disk                                                                                                    | New disk                                                                                  |
| Recover Original disk /dev/sda 40GB                                                                                                    | New disk<br>/dev/sda 40GB vmw_pvscsi                                                      |
| Recover       Original disk         Image: Weight of the second second secon | New disk<br>/dev/sda 40GB vmw_pvscsi                                                      |
| Recover       Original disk         Image: constraint of the state of the state of | New disk<br>/dev/sda 40GB vmw_pvscsi                                                      |
| Recover       Original disk         Ø       /dev/sda 40GB         Volume Groups         uncheck all         Ø rhel_iy-rhel-9-efi (/dev/sda3)         Filesystems                                                                                                    | New disk<br>/dev/sda 40GB vmw_pvscsi                                                      |
| Recover       Original disk         ✓       /dev/sda 40GB         Volume Groups       uncheck all         ✓       rhel_iy-rhel-9-efi (/dev/sda3)         Filesystems       uncheck all         ✓       / (/dev/mapper/rhel_iyrhel9efi-root xfs)         ✓ /boot (/dev/sda2 xfs)       ✓         ✓ /boot/efi (/dev/sda1 vfat)       ✓                                                                                                    | New disk<br>/dev/sda 40GB vmw_pvscsi                                                      |
| Recover       Original disk         ✓       /dev/sda 40GB         Volume Groups       uncheck all         ✓       rhel_iy-rhel-9-efi (/dev/sda3)         Filesystems       uncheck all         ✓       /(dev/mapper/rhel_iyrhel9-efi-root xfs)         ✓       /boot (/dev/sda2 xfs)         ✓       /boot/efi (/dev/sda1 vfat)         GPT                                                                                                    | New disk<br>/dev/sda 40GB vmw_pvscsi                                                      |

Note: disks that have been configured in the Multipath/PowerPath Options menu will not be visible on the Recovery Options menu.

Note: de-selecting a filesystem will disable filesystem creation and file restore.

If the system to be recovered contains BTRFS subvolumes you may configure whether they are recreated during recovery. Click the **Btrfs Options** button to bring up the menu (note this option is only displayed if BTRFS volumes are present).

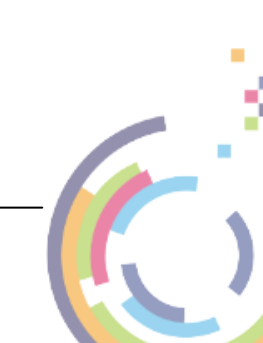

#### Bare Machine Recovery for Dell EMC NetWorker™

24

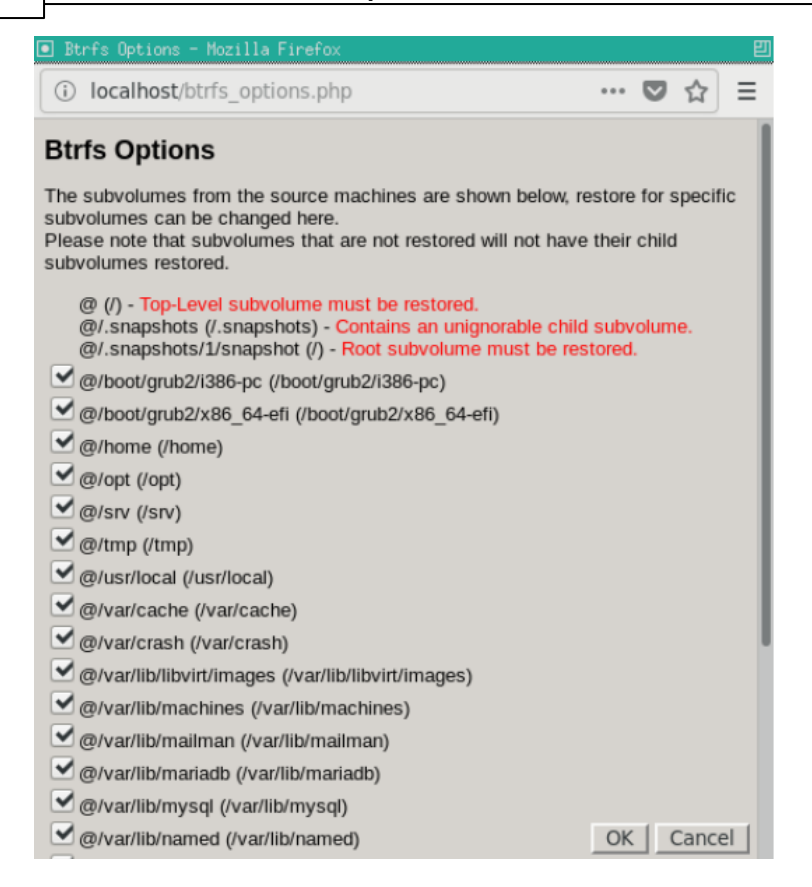

De-selecting a checkbox will prevent the recovery from recreating the subvolume. Click OK to save and continue.

Note: Some subvolumes can not be de-selected due to a child subvolume dependency or if it is a root subvolume.

If you wish to change the Network Settings in advance of recovery, select **Post Recovery Network.** This option is only available for SLES 11 or later, and Red Hat 6 or later.

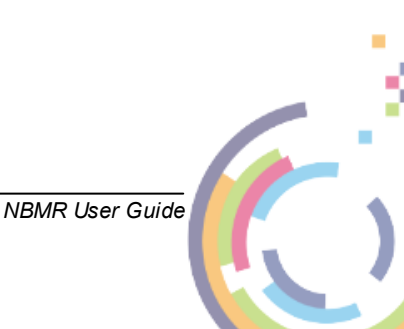

25

| Post Recovery Network - Mozilla Firefox                      |                                                                                                    |                   |            |             |           |
|--------------------------------------------------------------|----------------------------------------------------------------------------------------------------|-------------------|------------|-------------|-----------|
| (i) loca                                                     | ③ localhost/post_recovery_network.php       ♥ ☆ Ξ                                                                                                    |                   |            |             |           |
| Post R<br>This dialo<br>mask, or a<br>unchange<br>each inter | Post Recovery Network This dialog allows the post recovery network settings to be changed. Each interface may be given a static IP address and subnet mask, or allocated a DHCP address. The hostname, default gateway and nameserver may also be changed. Empty fields will be left unchanged on the recovered system. If network information is tied to the original hardware addresses, details should be added here for each interface required after recovery, even if the network details are not to be changed. |                   |            |             |           |
| Enabled                                                      | Interface                                                                                                    | MAC Address       | IP Address | Subnet Mask | DHCP      |
|                                                              | eth0                                                                                                    | 00:0c:29:72:52:5d |            |             |           |
| Hostname                                                     | e                                                                                                    |                   |            |             |           |
| Gateway                                                      |                                                                                                    |                   |            |             |           |
| Namesen                                                      | ver                                                                                                    |                   |            |             |           |
| Post Rec                                                     | overy Script                                                                                                    |                   |            |             |           |
|                                                              |                                                                                                    |                   |            |             |           |
|                                                              |                                                                                                    |                   |            |             |           |
|                                                              |                                                                                                    |                   |            |             |           |
|                                                              |                                                                                                    |                   |            |             | OK Cancel |

When you are satisfied that all options are correct, click OK to confirm.

Note: The Post Recovery Network button will only be displayed if the functionality of this feature can actually be performed on the restored system.

When you are satisfied that all options are correct, click OK to confirm and return to the **Start Recovery** dialogue. Finally select Next > to start the recovery, which will begin with a dialog like this:

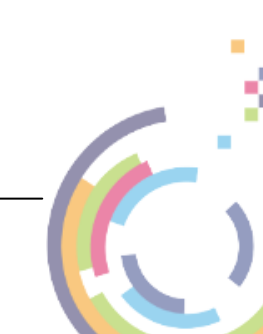

#### 26 Bare Machine Recovery for Dell EMC NetWorker™

| Mozilla Firefox                                                                                                    |       | 巴     |
|----------------------------------------------------------------------------------------------------|-------|-------|
| O D localhost/show_output.php                                                                                                    | ☆     | ≡     |
| Recovery Status                                                                                                    |       |       |
| disrec (c) Cristie Software Ltd.<br>2008-2024<br>File descriptor 4 (/var/log/cbmr/recovery.log) leaked on vgremove invocation.<br>Parent PID 23857: sh<br>Logical volume "root" successfully removed<br>Volume group "rhel" successfully removed<br>File descriptor 4 (/var/log/cbmr/recovery.log) leaked on pvremove invocation.<br>Parent PID 23860: sh<br>Labels on physical volume "/dev/sda2" successfully wiped.<br>size_multiplier=1.00x<br>Syncing disk '/dev/sda'<br>sda1:<br>0 2097152 /dev/sda 2048<br>sda2:<br>0 60815360 /dev/sda 2099200 |       |       |
|                                                                                                    | Abort | Close |

The completion of the recovery is signified with a pop-up box like this:

| Mozilla Firefox                                                                                                    |       | 凹     |
|----------------------------------------------------------------------------------------------------|-------|-------|
| O D localhost/show_output.php                                                                                                    | ☆     | ] ≡   |
| Recovery Status                                                                                                    |       |       |
| ex 0 and kernel /boot/vmlinuz-4.18.0-372.26.1.el8_6.x86_64<br>Editing '/mnt/slash/dev/mapper/thel-root' already exists<br>'/mnt/slash/dev/mapper/thel-swap' already exists<br>Editing '/mnt/slash/tet/grub2-efi.cfg'<br>fopen '/mnt/slash/tet/grub2-efi.cfg':<br>No such file or directory<br>mknod '/mnt/slash/dev/sda' 8 0: File exists<br>'/mnt/slash/dev/sda' 8 0: File exists<br>'/mt/slash/dev/sda' 8 0: File exists<br>'/mt/slash/dev/sda' 8 0: File exists<br>'/mt/slash/dev/sda' 8 0: File exists<br>'/mt/slash/umounted<br>/mnt/slash/umounted<br>Recovery finished |       |       |
| *                                                                                                    | Abort | Close |

Cristie recommends that the log files are always saved. If the machine fails to boot after the restore Cristie Support will require copies of the log files to diagnose any problems. Details on how to save log files are described in the section **Copy Log Files**.

NBMR User Guide

Note: if you are recovering to dissimilar hardware: NBMR will find the required module (s) automatically. Normally this will happen with no further user intervention.

Click OK to close the pop-up box, followed by the Close button to return to the Main Menu.

Finally select **Reboot** from the Main Menu to boot the restored machine, if post recovery options are not required.

# 8.1 Build Custom ISO

To create a custom recovery ISO, firstly boot the supplied XBMR DR ISO on a suitable host system and select the appropriate XBMR product. Then select the **Tools** menu.

| Mozilla Firefox                                                                                                    |       | 凹     |
|----------------------------------------------------------------------------------------------------|-------|-------|
| O 🖸 localhost/tools.php                                                                                                    | ☆     | ≡     |
| <ul> <li>Manage Drivers</li> <li>Network Setup</li> <li>Set Keyboard Layout</li> <li>Change password</li> <li>Start SSH</li> <li>Run shell</li> <li>Build custom ISO</li> </ul> |       |       |
|                                                                                                    | start | Close |

Now select Build custom ISO and click Start. The main build ISO dialogue is shown:

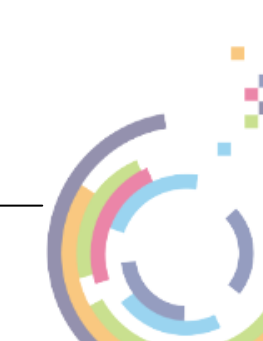

#### Bare Machine Recovery for Dell EMC NetWorker™

28

| Mozilla Firefox      |                               |        |      | IJ    |
|----------------------|-------------------------------|--------|------|-------|
| 🔿 🗅 localhost/cus    | tom_iso.php                   |        | ☆    | ≡     |
| Build custom Is      | 50                            |        |      |       |
| Output directory*    | /mnt/iso/nigelp/NBMR/Linux/IS | Browse |      |       |
| Output filename*     | NBMR-Custom.iso               |        |      |       |
| Logfile directory    | /mnt/log/nigelp/Logs          | Browse |      |       |
| CD-ROM device*       | /dev/sr0                      | Browse |      |       |
| Load Driver          |                               | Browse |      |       |
| Kernel Parameters    |                               |        |      |       |
| Include new password |                               |        |      |       |
|                      |                               |        |      |       |
|                      |                               |        |      |       |
|                      |                               |        |      |       |
|                      |                               |        |      |       |
|                      |                               |        |      |       |
|                      |                               |        |      |       |
|                      |                               |        |      |       |
|                      |                               |        |      |       |
|                      |                               |        |      |       |
|                      |                               | C      | K Ca | ancel |

You will need to configure the following fields:

- Output directory is a network share (use Browse to select and mount a share).
- Output filename must include the .iso extension.
- Logfile directory is a network share (use Browse to select and mount a share).
- CD-ROM device (use Browse to select a CD/DVD-ROM device from /dev).
- Load Driver select the path to an optional driver file. Ensure this is compatible with the system being recovered.
- Kernel Parameters specify any extra parameters to be passed to the kernel at boot time. Be careful this is not syntax checked.
- Include new password option will include your new ssh/http password if you have changed it in the tools menu prior to building the custom ISO.

Populate the fields as required, for example. Then click OK to begin the ISO creation.

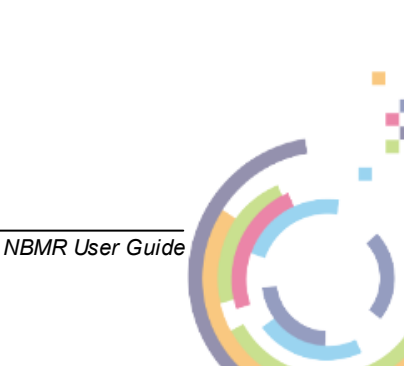

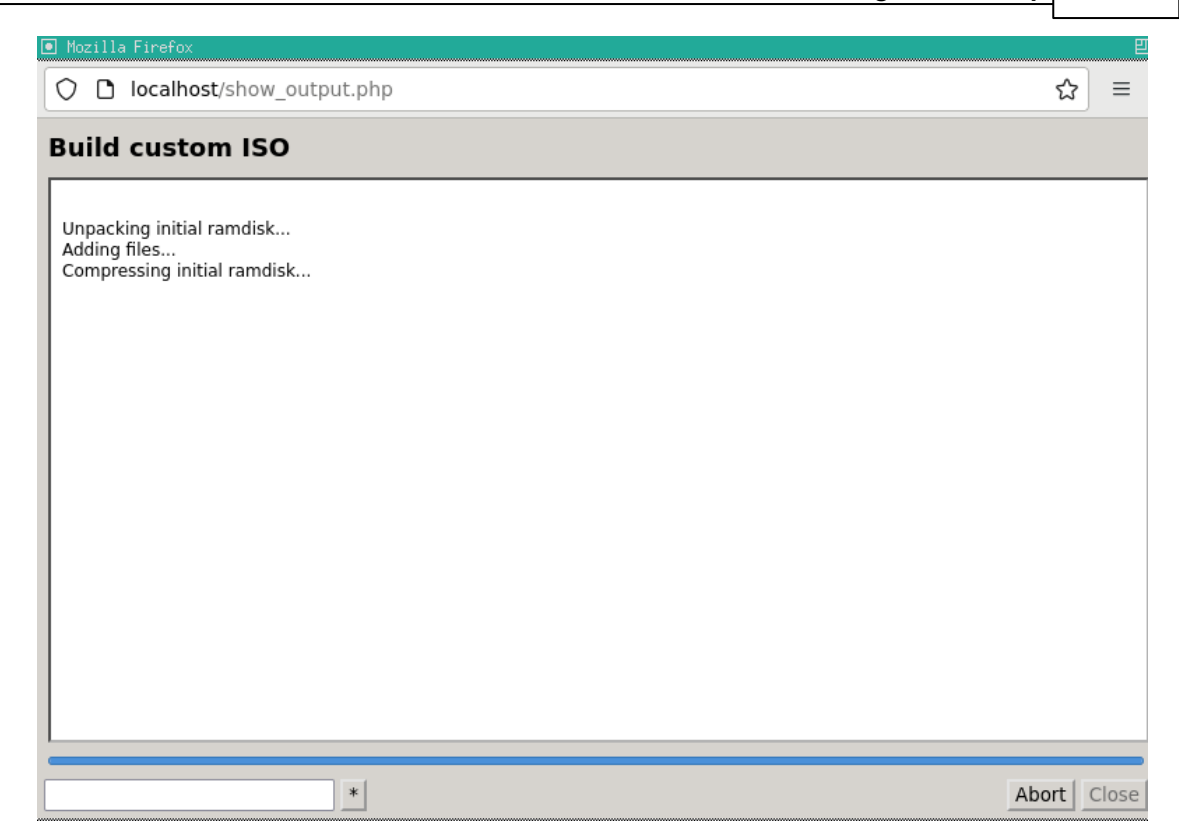

The following progress screen will show when the ISO is successfully built.

| Mozilla Firefox                                                                                                    |       | 巴     |
|----------------------------------------------------------------------------------------------------|-------|-------|
| O D localhost/show_output.php                                                                                                    | ☆     | ≡     |
| Build custom ISO                                                                                                    |       |       |
| 73.04% done, estimate finish Thu Mar 2 15:58:46 2023<br>75.47% done, estimate finish Thu Mar 2 15:58:47 2023<br>80.34% done, estimate finish Thu Mar 2 15:58:47 2023<br>82.78% done, estimate finish Thu Mar 2 15:58:47 2023<br>85.21% done, estimate finish Thu Mar 2 15:58:47 2023<br>90.07% done, estimate finish Thu Mar 2 15:58:47 2023<br>92.51% done, estimate finish Thu Mar 2 15:58:47 2023<br>94.94% done, estimate finish Thu Mar 2 15:58:47 2023<br>94.94% done, estimate finish Thu Mar 2 15:58:47 2023<br>95.1% done, estimate finish Thu Mar 2 15:58:47 2023<br>94.94% done, estimate finish Thu Mar 2 15:58:47 2023<br>94.94% done, estimate finish Thu Mar 2 15:58:47 2023<br>97.38% done, estimate finish Thu Mar 2 15:58:48 2023<br>97.38% done, estimate finish Thu Mar 2 15:58:48 2023<br>97.38% done, estimate finish Thu Mar 2 15:58:49 2023<br>10tal translation table size:<br>2048<br>Total rockridge attributes bytes:<br>10741<br>Total directory bytes:<br>65536<br>Path table size(bytes):<br>542<br>Max brk space used 43000<br>205390 extents written (401 MB)<br>Copying CDROM files<br>Copying new files<br>Making new ISO image<br>ISO build /mnt/iso/nigelp/NBMR/Linux/ISOs/NBMR-Custom.iso complete |       |       |
|                                                                                                    | Abort | Close |

Click Close to complete the operation. At this point you may either cancel the recovery operation or continue as required.

The created ISO may now be used to directly recover the host from the backup. However

į

#### Bare Machine Recovery for Dell EMC NetWorker™

operator intervention will be required to specify the backup location details.

#### 8.2 **Command Line Recoveries**

XBMR also has the ability to control all aspects of a DR sequence without using the web or curses based GUIs. To do this it uses a script based command line manually run from the built-in bash prompt. This is an advanced feature and should not be used until the User becomes familiar with NBMR DR principles and procedures.

The command line parameters supplied to the script are divided into 4 groups, Network, Mount, Networker and General, as follows:

.....

#### **Network options:**

30

| network_number= <number></number>     | Set network number (default is 0)        |
|---------------------------------------|------------------------------------------|
| route_number= <number></number>       | Set route number (default is 0)          |
| ip_address= <ip_address></ip_address> | Set recovery environment IP address      |
| netmask= <ip_address></ip_address>    | Set recovery environment network mask    |
| hostname= <string></string>           | Set recovery environment hostname        |
| gateway= <ip_address></ip_address>    | Set recovery environment default gateway |
| ethtool= <command/>                   | Pass options to ethtool                  |

#### Mount options:

| mount_number= <number></number>            | Set mount number (default is 0) |
|--------------------------------------------|---------------------------------|
| mount_path= <path></path>                  | Set mountpoint                  |
| mount_share <device></device>              | Set mount device                |
| mount_username= <name></name>              | Set mount username              |
| mount_passwd= <passwd></passwd>            | Set mount password              |
| mount_ip_address <ip_address></ip_address> | Set mount IP address            |

#### Networker options:

|                                                                                         | Set Networker server IP address                                                  |
|-----------------------------------------------------------------------------------------|----------------------------------------------------------------------------------|
| networker_ip_address= <ip_address></ip_address>                                         |                                                                                  |
| networker_hostname= <string></string>                                                   | Set Networker server hostname                                                    |
| networker_authdb= <path> Specify path to the NetWorker server authentication dat</path> |                                                                                  |
|                                                                                         | forces a tar backup of /boot - this is needed for block based backups to<br>work |
| General options:                                                                        |                                                                                  |
| help                                                                                    | Show help message and exit                                                       |
| sshd=<1 0>                                                                              | Start ssh daemon if value=1                                                      |
| reload= <string></string>                                                               | Reload module with options                                                       |
| passwd= <string></string>                                                               | Set password for SSH and HTTP                                                    |

--find\_multipaths=<yes|no> Set find\_multipaths option in multipath.conf

NBMR User Guide

| 31 |  |
|----|--|
|    |  |

| disshw=<1 0>              | Turn on dissimilar hardware support if value=1        |
|---------------------------|-------------------------------------------------------|
| mpath=<1 0>               | Turn on multipath support if value=1                  |
| sleep= <number></number>  | Sleep for <number> seconds</number>                   |
| log_dir= <path></path>    | Copylogs to mounted <path></path>                     |
| bootloader= <name></name> | Set bootloader to <name></name>                       |
| autorelabel=<1 0>         | Turn on SELinx autorelabel if value=1                 |
| convert_to_mbr            | Supply when recovering an EFI system to an MBR target |
| product= <type></type>    | One of abmr, cbmr, cobmr, nbmr, rbmr or tbmr          |
|                           |                                                       |

#### Example (a TBMR recovery)

| restoreproduct=tbmrreload="ibmveth old_large_send=1"ethtool="-k eth | Utso |
|---------------------------------------------------------------------|------|
| ip_address="10.10.10.186"netmask="255.0.0.0"hostname="crist:        | e1"  |
| gateway="10.0.1.100"tsm_ip_address="10.10.11.98"convert_to_r        | ıbr  |
| tsm_node="chrisw-sles11-hyperv-mpath"tsm_passwd="chrisw"            |      |
| find_multipaths="no"mpath="1"disshw="1"sshd="1"                     |      |
| log_dir="/mnt/log/log"bootloader="yaboot"autorelabel="0"            |      |
| mount_path="/mnt/log"mount_share="//10.1.1.26/chris\$"              |      |
| mount_username="chris"mount_passwd="mypassword"                     |      |

Since this is a complex command line, and easy to get wrong during data entry, we advise preparing the command line in an editor elsewhere and pasting it into the bash prompt.

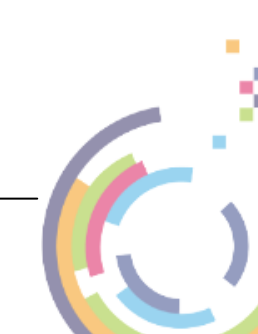

32

# 9 Post Recovery Options

After performing a recovery, it is possible to undertake the following actions:

- Copy Log Files (Cristie recommends that this action is always undertaken after a recovery)
- View Log Files

# 9.1 Copy Log Files

Select the

**P** 

icon from the Cristie Recovery Environment main menu.

Click Browse to select a location to copy the log files to.

| Mozilla Firefox                                         | 핃         |
|---------------------------------------------------------|-----------|
| O localhost/copy_logs.php                               | ☆ =       |
| Copy Logfiles                                           |           |
| Specify the location where the files need to be copied. |           |
| Browse                                                  |           |
|                                                         |           |
|                                                         |           |
|                                                         |           |
|                                                         |           |
|                                                         |           |
|                                                         |           |
|                                                         |           |
|                                                         |           |
|                                                         |           |
|                                                         |           |
|                                                         |           |
|                                                         | OK Cancel |

Select Browse to mount a network drive.

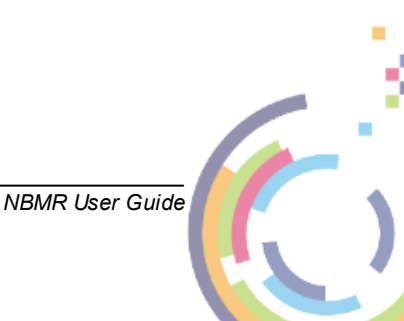

33

| 💿 Mozilla Firefox |                               |            | <br> |    | 旦     |
|-------------------|-------------------------------|------------|------|----|-------|
| 🗘 🗅 localho       | ost/share_setup.php?directory | /=/mnt/log |      | ☆  | ≡     |
| Mount Net         | work Share / Device           | (/mnt/log) |      |    |       |
| Share / Device:   | //10.1.1.60/test-scratch      | ]          |      |    |       |
| Username:         | nigelp                        | ]          |      |    |       |
| Password:         | •••••                         | ]          |      |    |       |
| IP Address:       |                               | ]          |      |    |       |
| Domain:           | software                      | ]          |      |    |       |
| Options:          |                               | ]          |      |    |       |
|                   |                               |            |      |    |       |
|                   |                               |            |      |    |       |
|                   |                               |            |      |    |       |
|                   |                               |            |      |    |       |
|                   |                               |            |      |    |       |
|                   |                               |            |      |    |       |
|                   |                               |            |      |    |       |
|                   |                               |            |      |    |       |
|                   |                               |            |      |    |       |
|                   |                               |            |      |    |       |
|                   |                               |            | Ok   | Ca | incel |

A successful mount is signified by:

| Mozilla Firefox                              |   | U     |
|----------------------------------------------|---|-------|
| O localhost/show_output.php                  | ☆ | ≡     |
| Mount Network Share / Device                 |   |       |
| //10.1.1.60/test-scratch mounted at /mnt/log |   |       |
|                                              |   |       |
|                                              |   |       |
|                                              |   |       |
|                                              |   |       |
|                                              |   |       |
|                                              |   |       |
|                                              |   |       |
|                                              |   |       |
| *                                            | ( | Close |

Select a directory on the mounted share:

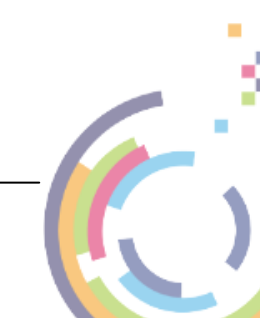

### 34 Bare Machine Recovery for Dell EMC NetWorker™

| Mozilla Firefox                                         | E         |
|---------------------------------------------------------|-----------|
| O D localhost/copy_logs.php                             | ☆ =       |
| Copy Logfiles                                           |           |
| Specify the location where the files need to be copied. |           |
| /mnt/log/nigelp/Logs Browse                             |           |
|                                                         |           |
|                                                         |           |
|                                                         |           |
|                                                         |           |
|                                                         |           |
|                                                         |           |
|                                                         |           |
|                                                         |           |
|                                                         |           |
|                                                         |           |
|                                                         |           |
|                                                         |           |
|                                                         | OK Cancel |

Click OK to copy the logfiles.

| Mozilla Firefox                                                                                                    | E     |
|----------------------------------------------------------------------------------------------------|-------|
| O D localhost/show_output.php                                                                                                    | ☆ =   |
| Copy Logfiles                                                                                                    |       |
| <pre>./hosts<br/>./hosts<br/>./isvirtual.log<br/>./lspk<br/>./lspci<br/>./lspci<br/>./messages<br/>./modules<br/>./mount_shares.log<br/>./multipath-v1<br/>./multipath-v2<br/>./network<br/>./parted<br/>./percentage.log<br/>./post_recovery.log<br/>./recovery.log<br/>./recotery.log<br/>./rectanterelease<br/>./remote.ini<br/>./restore_config.log<br/>./run_answerfile.log<br/>./scsi<br/>./status.ini</pre> |       |
| ./subvol_list<br>./webdr.log                                                                                                    |       |
|                                                                                                    |       |
| *                                                                                                    | Close |

Ensure this is a location which can be easily accessed in case there is a need to email the log files to Cristie for support purposes.

Click Close to return to the **Recovery Environment** Main Menu.

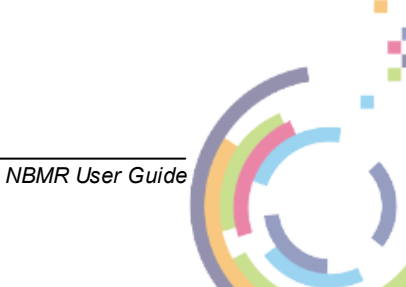

Note: log files are essential if you require support from Cristie. They detail exactly what has happened during the recovery on your system. Without them, it is very difficult for Cristie to offer meaningful support.

# 9.2 Show Log Files

To view log files, select the icon from the Main Menu. This will display the list of available logfiles:

| Mozilla Firefox           |              |          |         |   | IJ   |
|---------------------------|--------------|----------|---------|---|------|
| O 🗅 localhost/vie         | w_logs.php   |          |         | ☆ | ≡    |
| Click on a file to view i | ts contents. |          |         |   |      |
| Name                      | Date         | Time     | Size    |   |      |
| cplogs.log                | 02 Mar 2023  | 15:29:41 | 172     |   |      |
| post_recovery.log         | 02 Mar 2023  | 15:29:40 | 147     |   |      |
| percentage.log            | 02 Mar 2023  | 15:29:47 | 25631   |   |      |
| restore_config.log        | 02 Mar 2023  | 15:20:31 | 17083   |   |      |
| curl_debug.log            | 02 Mar 2023  | 15:08:03 | 8009    |   |      |
| mount_shares.log          | 02 Mar 2023  | 15:08:04 | 244     |   |      |
| webdr.log                 | 02 Mar 2023  | 15:29:47 | 437     |   |      |
| bmr_management.log        | 02 Mar 2023  | 14:55:52 | 637     |   |      |
| discovery_main.log        | 02 Mar 2023  | 15:21:20 | 2532    |   |      |
| run_answerfile.log        | 02 Mar 2023  | 14:55:47 | 94      |   |      |
| <u>recovery.log</u>       | 02 Mar 2023  | 15:29:46 | 7432296 |   |      |
|                           |              |          |         |   |      |
|                           |              |          |         |   |      |
|                           |              |          |         |   |      |
|                           |              |          |         |   |      |
|                           |              |          |         |   |      |
|                           |              |          |         |   |      |
|                           |              |          |         |   |      |
|                           |              |          |         |   |      |
|                           |              |          |         | C | lose |

Click on the log you wish to view. Check the summary information at the bottom of the recovery status report for any errors.

Click Close to finish.

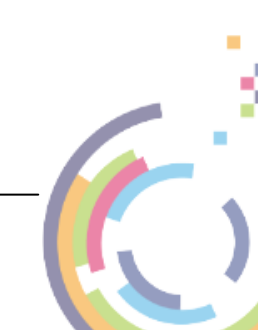

# 10 Cristie Technical Support

36

If you have any queries or problems concerning your Bare Machine Recovery for Dell EMC NetWorker<sup>™</sup> product, please contact Cristie Technical Support. To assist us in helping with your enquiry, make sure you have the following information available for the person dealing with your call:

- NBMR Version Number
- Installed OS type and version
- Any error message information (if appropriate)
- Description of when the error occurs
- All Cristie log files relating to the source or recovery machine. This is very important to help us provide a quick diagnosis of your problem

#### Contact Numbers - Cristie Software (UK) Limited

| Technical Support   | +44 (0) 1453 847 009            |
|---------------------|---------------------------------|
| Toll-Free US Number | 1-866-TEC-CBMR (1-866-832-2267) |
| Knowledgebase       | kb.cristie.com                  |
| Forum               | forum.cristie.com               |
| Sales Enquiries     | sales@cristie.com               |
| Email               | support@cristie.com             |
| Web                 | www.cristie.com                 |

#### Support Hours

05:00 to 17:00 Eastern Standard Time (EST) Monday to Friday

Out-of-Hours support available to customers with a valid Support Agreement - Severity 1

issues\* only

UK Bank Holidays\*\* classed as Out-of-Hours - Severity 1 issues only.

\*Severity 1 issues are defined as: a production server failure, cannot perform recovery or actual loss of data occurring.

\*\*For details on dates of UK Bank Holidays, please see www.cristie.com/support/

Cristie Software Ltd. are continually expanding their product range in line with the latest technologies. Please contact the Cristie Sales Office for the latest product range.

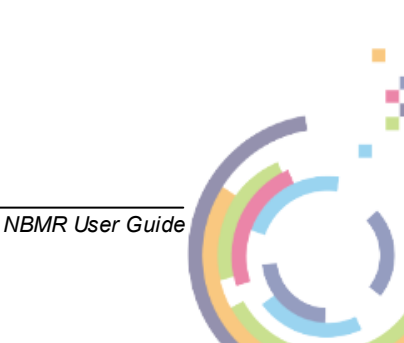